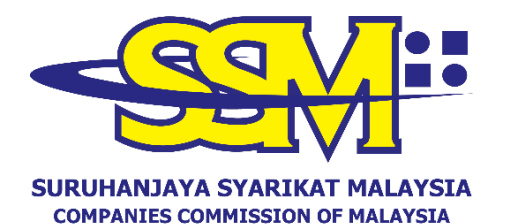

(Agensi di bawah KPDNHEP)

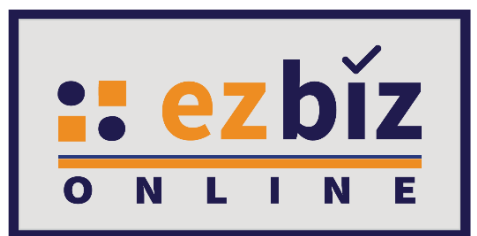

# TATACARA PENGGUNA EZBIZ PENDAFTARAN PENAMATAN PERNIAGAAN

Versi 2.0

14 Oktober 2021

## A. CARA PERMOHONAN PENDAFTARAN PENAMATAN PERNIAGAAN MELALUI EZBIZ ONLINE

## 1. "Sign In"

- (a) Masukkan **"USERNAME"**
- (b) Masukkan **"PASSWORD"** boleh klik ikon mata jika ingin lihat kata laluan yang telah ditaip.
- (c) Masukkan "VERIFICATION CODE" dan,
- (d) Klik "Sign In"

|        | SIGN IN         |         |    |
|--------|-----------------|---------|----|
| Home   |                 |         |    |
| 🛔 USI  | ERNAME          |         |    |
| ₽ PAS  | SSWORD          |         | Ø) |
|        | A S             |         | C  |
| VERIFI | CATION CODE     |         |    |
|        | Sign In         |         |    |
|        | Forgot Password | Sign Up |    |
|        | Forgot Password | Sign Up |    |

 Pergi ke menu dan klik pada 'My Business Services' dan klik 'New Business Termination'.

| Home         | My Business Services 🍷 🛛 My                                                                               | Compound Services 🔹 e-COMTRAC                                                                              | 🔹 My Payment History 🛛                                                                              | User Profile 🝷 Guideline                                                                                        |
|--------------|----------------------------------------------------------------------------------------------------|----------------------------------------------------------------------------------------------------|----------------------------------------------------------------------------------------------------|----------------------------------------------------------------------------------------------------|
| da tarikh te | Renewal Service<br>Renewal by Owners<br>Renewal by Others<br>menu.myBiz.selfBizRenewal<br>Renewal History | New Business Registration<br>New Business<br>List New Business Registration<br>Form A Partner Verification | Business Changes<br>New Business Changes<br>List of Business Changes<br>Form B Partner Verification | Business Termination<br>New Business Termination<br>List of Business Termination<br>Form C Partner Verification |

3. Sila pilih perniagaan dalam senarai dan klik butang 📝

| List Of Business    |                          |             |           |
|---------------------|--------------------------|-------------|-----------|
| Business No         | Business Name            | Expiry Date | Action    |
| 003054288-V         | PKPB BUSINESS            | 2021-12-27  |           |
| 003054294-P         | TRIPPING DEEP CONSULTANT | 2021-12-28  |           |
| Showing 1 to 2 of 2 |                          |             | « < 1 > » |

- 4. (a) Pilih sebab penamatan perniagaan pada bahagian "Reason of Termination"
  - (b) Pilih "YES" or "NO" untuk pembelian info perniagaan.
  - (c) Tekan **"Business Certificate Example"** sebagai contoh sijil perniagaan
  - (d) Tekan **"Choose File"** dan lampirkan sijil **Perakaun Pendaftaran Perniagaan** yang masih aktif pada bahagian **"Attachment"**. Kemudian, tekan **"Upload"**.

| ness Termination Detail                                                                                       |
|----------------------------------------------------------------------------------------------------|
|                                                                                                    |
| ness Information                                                                                              |
| ness No :                                                                                                    |
| ness Name :                                                                                                   |
| ness Termination Form                                                                                         |
| No.                                                                                                    |
| nination Date* 3-Oct-2021 pound Amount : 0 *tick this if you want to pay son of Termination*                  |
| CLOSE BUSINESS 🗸                                                                                              |
|                                                                                                    |
|                                                                                                    |
|                                                                                                    |
| chment - PDF Format Only<br>se attach an active / a valid Business Certificate(Business Certificate Example). |
| lect File (Max 3 MB) Choose File No file chosen                                                               |
| Upload                                                                                                    |
|                                                                                                    |

## 5. "Owner Verification"

(a) Jika perniagaan adalah pemilikan tunggal, tidak perlu untuk pengesahan pemilik.

(b) Jika perniagaan adalah perkongsian, setiap rakan kongsi perlu membuat pengesahan menggunakan ID Ezbiz masing-masing. Permohonan tidak boleh dihantar jika proses verifikasi tidak dibuat.

| Owner \ | /erification                    |      |                      |            |
|---------|---------------------------------|------|----------------------|------------|
| No      | Name                            | IdNo | Status               | Action     |
| 1       | NUR ZAWANI BINTI MOHD. ZULKIFLI |      | PENDING VERIFICATION |            |
| 2       | IYLIAA FAHMI BIN ISHAK          |      | VERIFIED             | <u>e</u> × |
| Show    | ing 1 to 2 of 2                 |      | «                    | < 1 > »    |

#### 6. "Fee Summary"

- (a) Sila tick pada deklarasi
- (b) Tekan butang "Save"
- (c) **Tiada** pembayaran akan dikenakan.
- (d) Pembayaran hanya akan dikenakan jika memilih untuk **membeli** info perniagaan.

| em                  | Amount | Unit         | Total |
|---------------------|--------|--------------|-------|
| 27.2004<br>20.      |        |              |       |
| ompound             | 0.00   | 0            | 0.00  |
| usiness Info Amount | 10.00  | 1            | 10.00 |
|                     |        | Total Amount | 10.00 |

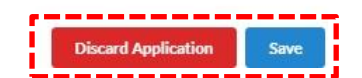

#### Nota:

All Error must be fix before save.

Sekiranya pemilik perniagaan tidak melampirkan sijil **Perakuan Pendaftaran Perniagaan**, permohonan tidak boleh dihantar dan notifikasi akan terpapar. Sekiranya tiada sijil **Perakuan Pendaftaran Perniagaan** yang terkini, pemohon boleh beli di laman web einfo dan mydata dengan tekan link yang disediakan.

Attachment is needed. If no Business Certificate, please buy at www.ssm-einfo.mylor www.mydata-ssm.com.my.

## **B. CARA MEMBUAT PENGESAHAN RAKAN KONGSI** ("PARTNER VERIFICATION")

- 1. Pergi ke menu dan klik "My Business Services".
  - (a) Klik "Form C Partner Verification"

| 0      | ~                                            |                                                |                                                  | January 10, 0001 1          | 3 • 35: 1 |
|--------|----------------------------------------------|------------------------------------------------|--------------------------------------------------|-----------------------------|-----------|
| _      | Renewal Service                              | ewal Service New Business Registration         |                                                  | Business Termination        | outan     |
| EzBi   | Renewal by Owners<br>Renewal by Others       | New Business<br>List New Business Registration | New Business Changes<br>List of Business Changes | New Business Termination    |           |
| low to | menu.myBiz.selfBizRenewal<br>Renewal History | Form A Partner Verification                    | Form B Partner Verification                      | Form C Partner Verification |           |

- 2. Maklumat perniagaan yang dimohon akan dipaparkan
  - (a) Klik butang 📝

Rakan kongsi boleh membuat semakan penamatan perniagaan yang telah diisi sebelum membuat pengesahan. Untuk pengesahan rakan kongsi:

(b) Klik ikon 💄

| EzBiz                 |                              |               |            |                           |                         |          |
|-----------------------|------------------------------|---------------|------------|---------------------------|-------------------------|----------|
| Ref. No.              | Business<br>Registration No. | Business Name | Status     | Update Date               | Status                  | Action   |
| EB-<br>C2021011400001 | 003054288-V                  | PKPB BUSINESS | Data Entry | 14/01/2021<br>11:05:29 AM | PENDING<br>VERIFICATION |          |
| Showing 1 to 1 of 1   |                              |               |            | «                         | < 1 >                   | <b>»</b> |

(c) "Pop up" box akan keluar dan klik "OK"

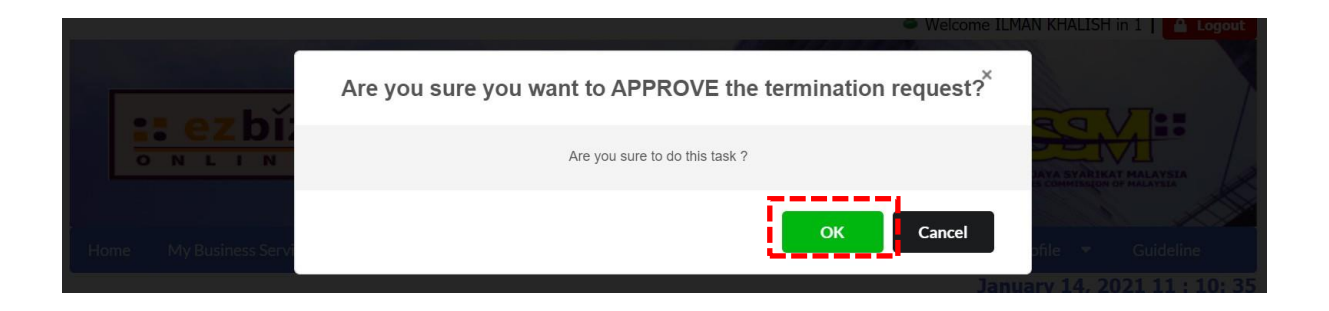

- **3.** Pemohon akan menerima emel notifikasi bahawa rakan kongsi telah beretuju untuk menamatkan perniagaan.
- 4. Pemohon boleh menyemak semula dengan sign in ke portal **EZBIZ** Online
  - (a) Pergi ke Menu dan klik "My Business Services"
  - (b) Klik "List of Businesss Termination"
  - (c) Pada bahagian **'Draft'**, klik pada perniagaan yang ingin ditamatkan.

| Draft In Process  | Query Appr    | oved/Reject |            |                           |        |
|-------------------|---------------|-------------|------------|---------------------------|--------|
| Ref. No.          | Business Name |             | Status     | Update Date               | Action |
| EB-C2021011400001 | PKPB BUSINESS |             | Data Entry | 14/01/2021 11:05:25<br>AM |        |

- (d) Rakan kongsi yang ditambah bertukar status "VERIFIED"
- (e) Proses seterusnya adalah memilih mod pembayaran (jika ada).

| Owner \ | <b>/</b> erification |              |          |   |   |           |   |          |
|---------|----------------------|--------------|----------|---|---|-----------|---|----------|
|         |                      |              |          |   |   |           |   |          |
| No      | Name                 | IdNo         | Status   |   |   | Action    |   |          |
| 1       | IDRIZ KAISER         | 900909099009 | VERIFIED |   |   | <u></u> × |   |          |
| 2       | ILMAN KHALISH        | 911119119119 | VERIFIED |   |   |           |   |          |
| Show    | ing 1 to 2 of 2      |              | [        | « | < | 1         | > | <b>»</b> |

## C. CARA MUAT TURUN MAKLUMAT PERNIAGAAN

#### 1. "Sign In"

- (a) Masukkan "USERNAME"
- (b) Masukkan **"PASSWORD"** boleh klik ikon mata jika ingin lihat kata laluan yang telah ditaip.
- (c) Masukkan "VERIFICATION CODE" dan,
- (d) Klik "Sign In"

| Home  |                 |          |    |
|-------|-----------------|----------|----|
| 🛔 US  | ERNAME          |          |    |
| PA    | SSWORD          |          | I) |
|       |                 | ×        | C  |
| VERIF | ICATION CODE    |          |    |
|       | Sign I          | n        |    |
|       | Forgot Password | Sign Lin |    |

- 2. Pergi ke menu dan klik 'My Business Services'
  - (a) Klik "List of Business Termination"

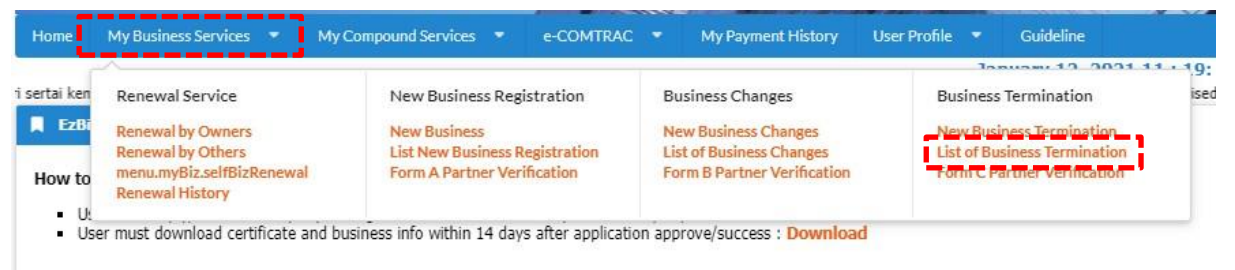

Hear Manual (Download hora)

## 3. Klik Tab "Approved/Reject" dan klik butang

| me l   | My Business Service | es 🔻  | My Compound Services 🔹 | e-COMTRAC | My Payment History | User P             | rofile                       |      | Guideline |
|--------|---------------------|-------|------------------------|-----------|--------------------|--------------------|------------------------------|------|-----------|
|        |                     |       |                        |           |                    | Februa             | ary 1, 1                     | 2021 | 22:55     |
| EzBiz  |                     |       |                        |           |                    |                    |                              |      |           |
| Draft  | In Process          | Query | Approved/Reject        |           |                    |                    |                              |      |           |
| Ref. N | 0                   |       | Business Name          |           | Status             | Upc<br>Dat         | late<br>e                    | Act  | ion       |
| EB-B20 | 18030600054         |       | ISLANDS LOVER DISTRICT | CAFE      | Approved           | 06/0<br>01:4<br>PM | )3/2018<br><del>1</del> 0:51 | Z    |           |
| Showin | g 1 to 1 of 1       |       |                        |           |                    | ,                  |                              |      |           |

**4.** Sistem akan memaparkan maklumat permohonan yang telah diluluskan. Klik **"Download Business Info"** 

| Fee Sum | nary         |                 |                                   |
|---------|--------------|-----------------|-----------------------------------|
| No      | Payment Type | Item            | Total (RM)                        |
| 1       | SR           | BUSINESS INFO   | 10.00                             |
|         |              | Total (exclude  | e <b>GST)</b> 10.00               |
|         |              | GST pa          | ayable 0.00                       |
|         |              | Total Amount Pa | ayable 10.00                      |
|         |              | Downle          | oad Form C Download Business Info |
| 6       |              |                 | Download Business In              |

Nota:

- Permohonan penamatan perniagaan, hanya maklumat perniagaan sahaja yang boleh dimuat turun, jika tiada pembelian sewaktu permohonan dibuat tiada maklumat yang boleh dimuat turun.
- Maklumat Perniagaan perlu dimuat turun dalam tempoh 14 hari dari tarikh permohonan diluluskan. Tarikh akhir dan masa yang boleh dimuat turun ada dinyatakan.
- Butang **"Download Business Info"** hanya akan ada jika pembelian maklumat dibuat sewaktu membuat permohonan.